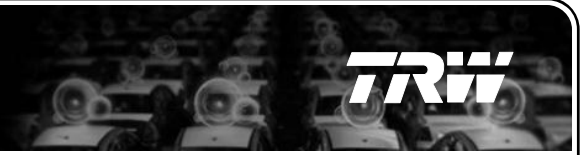

## **Supplier User Maintenance**

VIN Training January 2013

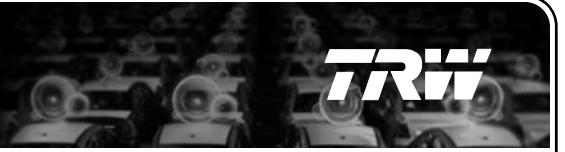

## 1. Overview

- 2. New Features and Access to the Features
- 3. New supplier user request process
- 4. Screen Shots Adding New Supplier Users
- 5. Screen Shots Deleting Supplier Users
- 6. Screen Shots Moving Supplier Administrator User Rights
- 7. Help

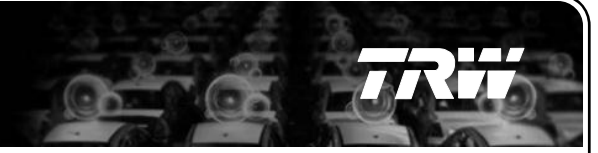

## <u>Overview</u>

The enhancement introduces the ability to maintain supplier users from Supplier Master > Users section.

The presentation combines the existing options and includes the new developed features.

- 1. Overview
- 2. New Features and Access to the Features
- 3. New supplier user request process
- 4. Screen Shots Adding New Supplier Users
- 5. Screen Shots Deleting Supplier Users
- 6. Screen Shots Moving Supplier Administrator User Rights
- 7. Help

## **Supplier User Maintenance**

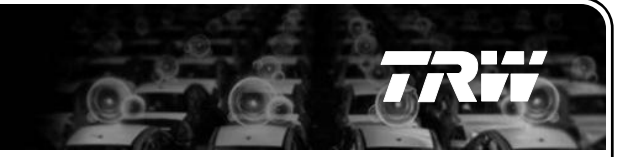

## **New Features and Access to the Features**

- I. Supplier Users can be **added** via a new link in Supplier Master > Users section. This will initiate the existing new supplier user request process.
- This feature is enabled for all TRW VIN users and all supplier users
- II. Supplier Users can be **deleted** via Supplier Master > Users section
- This feature is enabled for all TRW Commodity users, SDE users and the supplier administrator user.

- III. Supplier Administrator User rights can be moved via Supplier Master > Users section
- This feature is enabled for all TRW Commodity users, SDE users and the supplier administrator user.

- 1. Overview
- 2. New Features and Access to the Features
- 3. Screen Shots Adding New Supplier Users
- 4. New supplier user request process
- 5. Screen Shots Deleting Supplier Users
- 6. Screen Shots Moving Supplier Administrator User Rights
- 7. Help

## **Adding New Supplier Users – New Functionality**

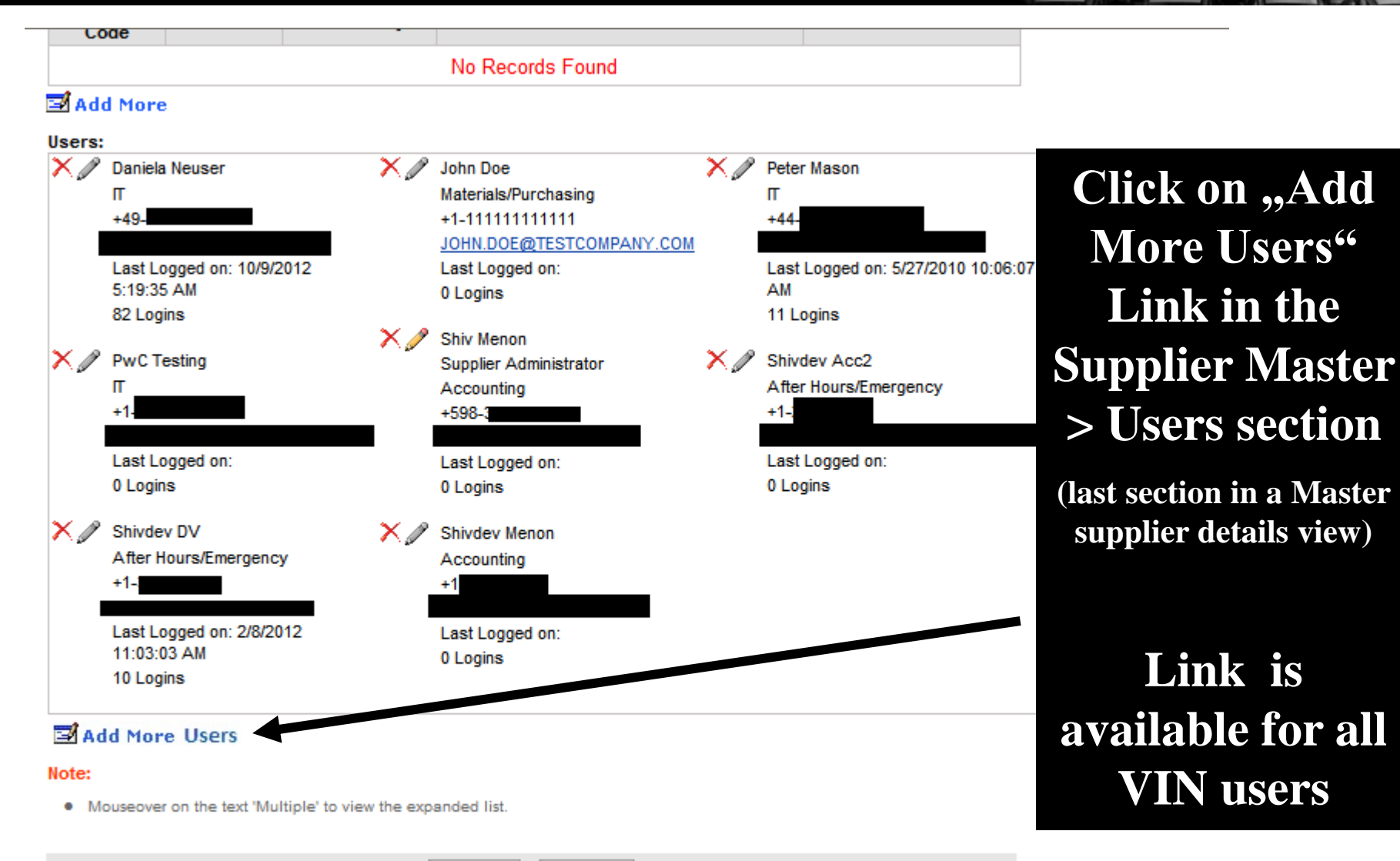

Listing History

## Adding New Supplier Users – New Functionality

| 🏉 TRW Automoti                      | ve :: Vendor Information Network :: Acc           | ess Request - Windo                | ws Internet Explorer p | rovided by TRW |                |
|-------------------------------------|---------------------------------------------------|------------------------------------|------------------------|----------------|----------------|
| Automotive                          | Access Request                                    | VIN - Ve                           | ndor Information       | n Network      |                |
|                                     |                                                   |                                    |                        | (2)<br>Help    | Close          |
| Access Reque                        | equest for access.                                |                                    |                        |                |                |
| * = required inform                 | nation.                                           |                                    |                        |                |                |
| User Type:                          | TRW Supplier                                      |                                    |                        |                | A new nage     |
| Supplier Code:                      | 198 * test supplier 1 -Test                       | towr                               |                        |                |                |
| First Name:                         | *                                                 | Last Name:                         | *                      | W              | ith pre-filled |
| Phone:                              | United States 💉 +1                                | *                                  |                        | Ac             | ccess Request  |
| E-mail Address:                     |                                                   | *                                  |                        | fo             | rm will onen   |
| Contact Type:                       | Select ×                                          | TRW Plant:                         | All Plants<br>Pruszkow | *              |                |
| Approving VIN<br>Manager's Name:    | Shiv Menon                                        | Approving VIN<br>Manager's E-mail: |                        |                |                |
| Comments:                           |                                                   |                                    | ~ ~                    | Co             | omplete form   |
| Note:                               |                                                   |                                    |                        |                | and click      |
| Hold the CTRL                       | key down for multiple selection.                  |                                    |                        |                |                |
| If supplier code     If mapped supp | e is not known, please contact commodity manager. | code will be considered.           |                        |                | submit.        |
|                                     |                                                   |                                    |                        |                |                |
|                                     |                                                   |                                    |                        |                | <b>v</b>       |

## **Adding New Supplier Users – Current Functionality**

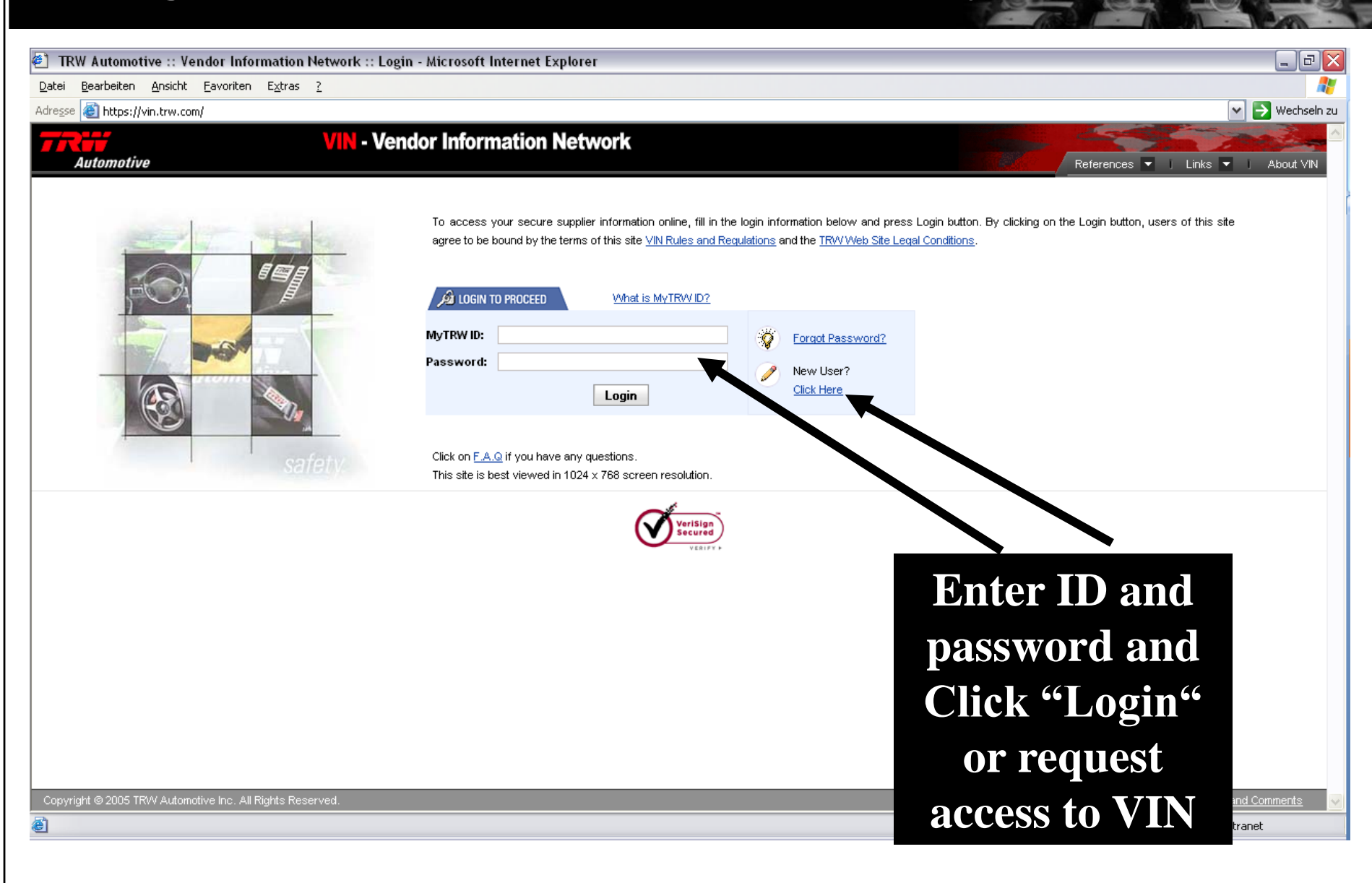

## Adding New Supplier Users – Current Functionality

| TRW Auto                         | motive :: Vendor Informatio                | on Network :                       | :: Access Request - Micros 💻                                                 |       |
|----------------------------------|--------------------------------------------|------------------------------------|------------------------------------------------------------------------------|-------|
| Automotive                       | Access Request                             | VIN - V                            | endor Information Network                                                    |       |
|                                  |                                            |                                    |                                                                              | Close |
| Access Reque                     | <b>st</b><br>equest for access.            |                                    | ITERP                                                                        |       |
| * = required inform              | ation.                                     |                                    |                                                                              |       |
| User Type:                       | TRVV Employee                              |                                    |                                                                              |       |
| First Name:                      | TRW Employee                               | Last Name:                         | <b>Set this</b>                                                              |       |
| Phone:                           | United States 💉 +1                         |                                    | dron-down to                                                                 | =     |
| E-mail Address:                  |                                            | *                                  | diop-down to                                                                 |       |
| Function:                        | Select 💌 *                                 | Role:                              | s,TRW                                                                        |       |
| Select appropriate               | location for your scope of responsibility. | Noie.                              | <b>Supplier</b> "                                                            |       |
| Region:                          | All Regions *<br>Asia - Pacific<br>Europe  | Product Line:                      | All - rotator Linco<br>Body Control Systems<br>Braking, Linkage & Suspension |       |
| Product Group:                   | All Product Groups                         | Plant:                             | All Plants  Aguascalientes Alfdorf-IRS                                       |       |
| Approving VIN<br>Manager's Name: | Select 💉                                   | Approving VIN<br>Manager's E-mail: |                                                                              |       |
| Comments:                        |                                            |                                    |                                                                              |       |
| Note:                            |                                            |                                    |                                                                              | ~     |

## Adding New Supplier Users – Current Functionality

| Automotive                                                          | Access Request                         | VIN - Vei                          | ndor Information Network |
|---------------------------------------------------------------------|----------------------------------------|------------------------------------|--------------------------|
| ess Request                                                         |                                        |                                    | PO TANA<br>Help Close    |
| r information to reques<br>= required information.<br>:er Type: TRV | t for access.<br>V Supplier            |                                    |                          |
| upplier Code:                                                       | *                                      |                                    | <b>Enter supplier</b>    |
| rst Name:                                                           | *                                      | Last Name:                         | code fill out            |
| none: Unit                                                          | ed States 💉 +1                         | *                                  |                          |
| mail Address:                                                       |                                        | *                                  | personal details         |
| ontact Type: Sele                                                   | ect 💌 *                                | TRVV Plant:                        | and click on             |
| pproving ∀IN<br>anager's Name:                                      |                                        | Approving ∀lN<br>Manager's E-mail: | submit                   |
| omments:                                                            |                                        |                                    | A pppoyor will           |
| ote:                                                                |                                        |                                    | Approver will            |
| Hold the CTRL key d                                                 | own for multiple selection.            |                                    | be displayed             |
| If supplier code is not                                             | known, please contact commodity manage | er.                                | here                     |

- 1. Overview
- 2. New Features and Access to the Features
- 3. Screen Shots Adding New Supplier Users
- 4. New supplier user request process
- 5. Screen Shots Deleting Supplier Users
- 6. Screen Shots Moving Supplier Administrator User Rights
- 7. Help

## Supplier User Maintenance

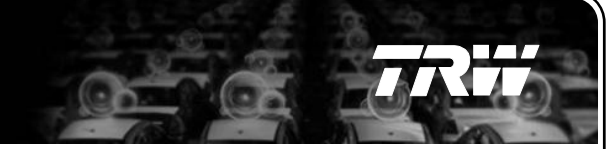

## New supplier user request process

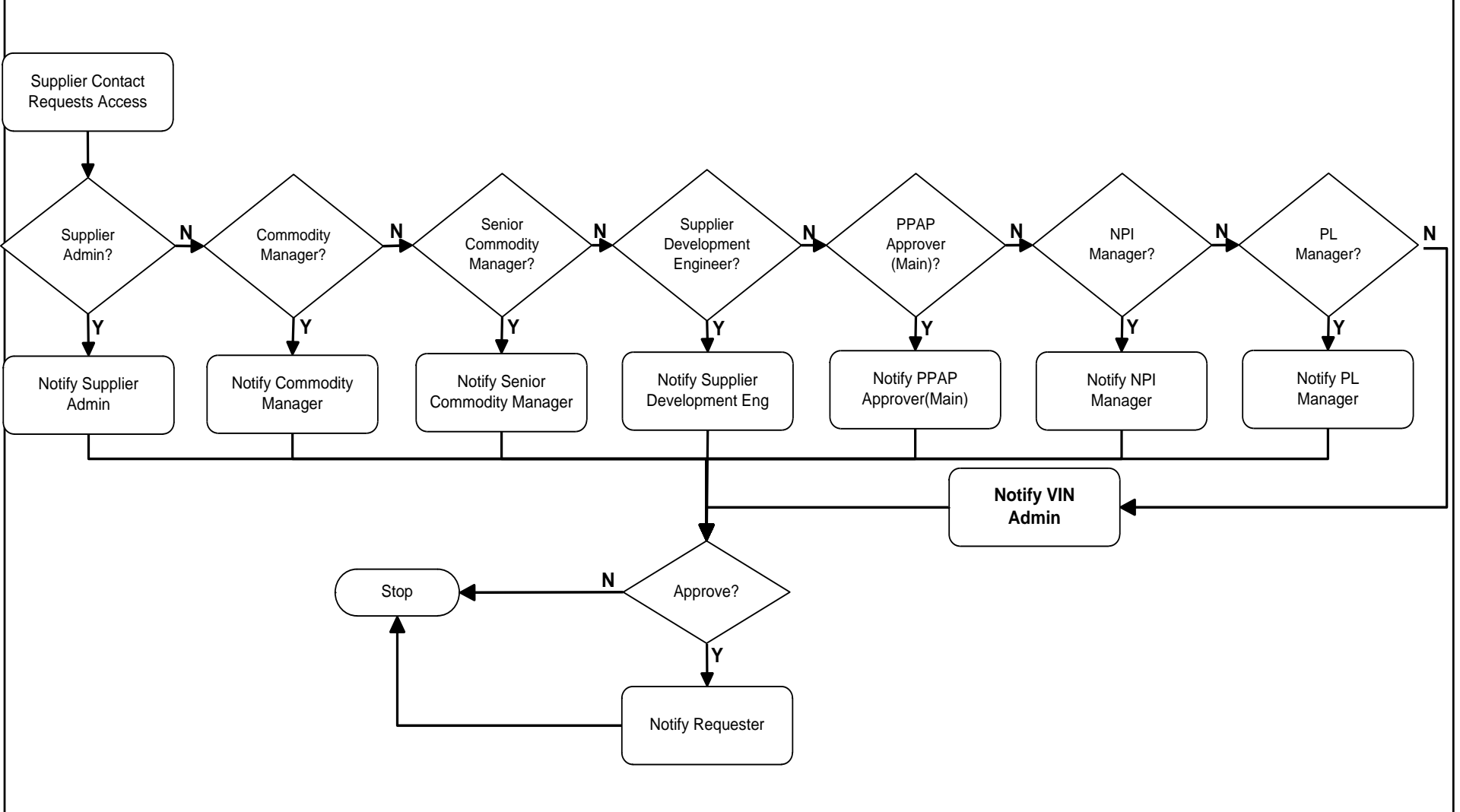

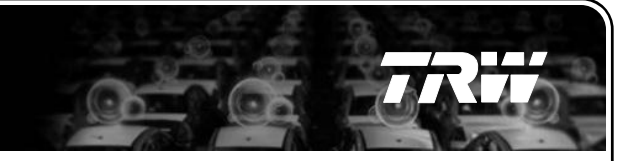

## New supplier user request process

- Requesting supplier user will receive following e-mail notifications
  - Copy of notification mail to approver for approving the access
  - If access is granted (approved) by approver:
    - Confirmation of approval = access is activated
    - User name & Password
  - If access is denied (rejected) by approver:
    - Confirmation of rejection including reason entered by approver

## **New users – Approving Access**

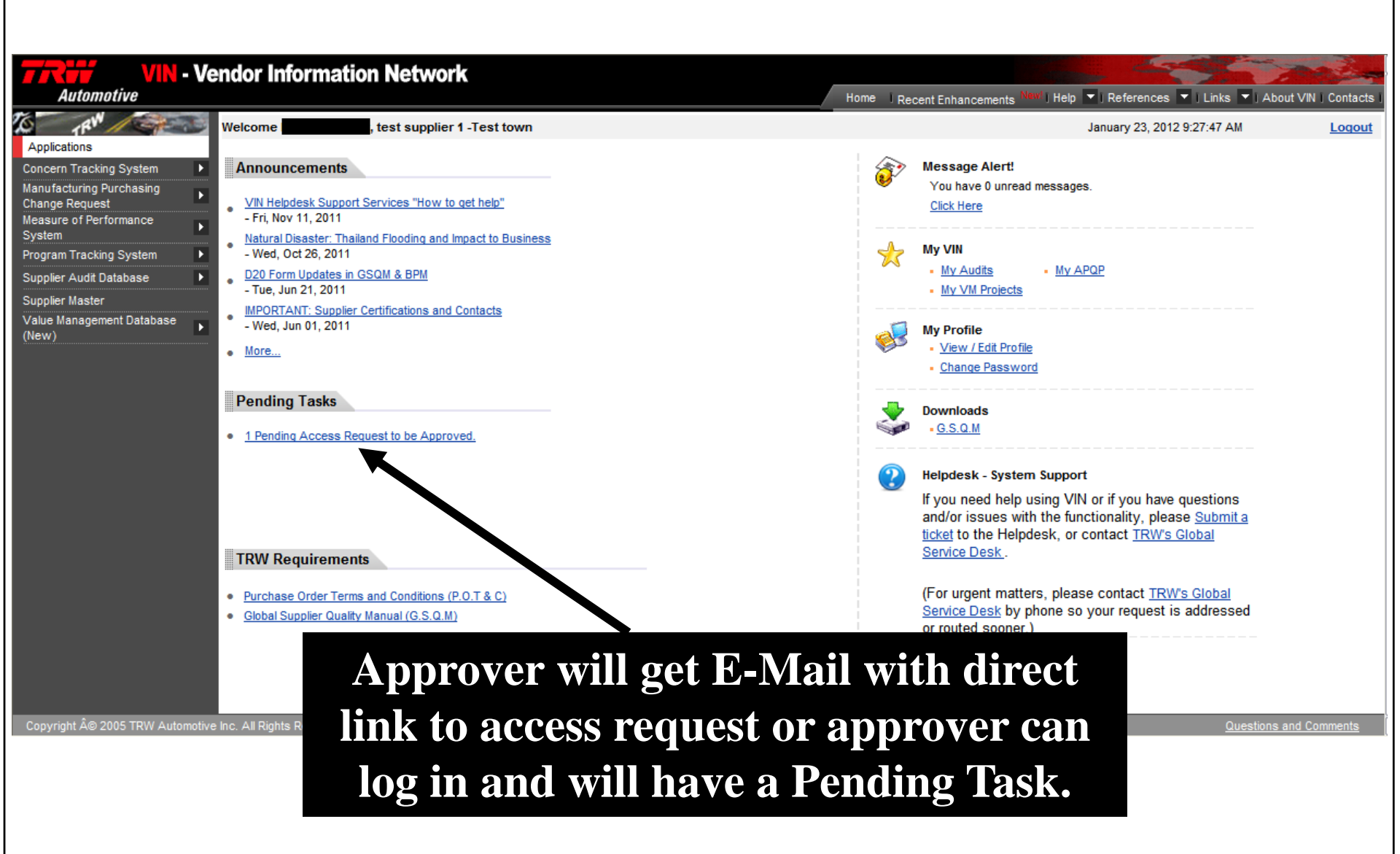

## **New users – Approving Access**

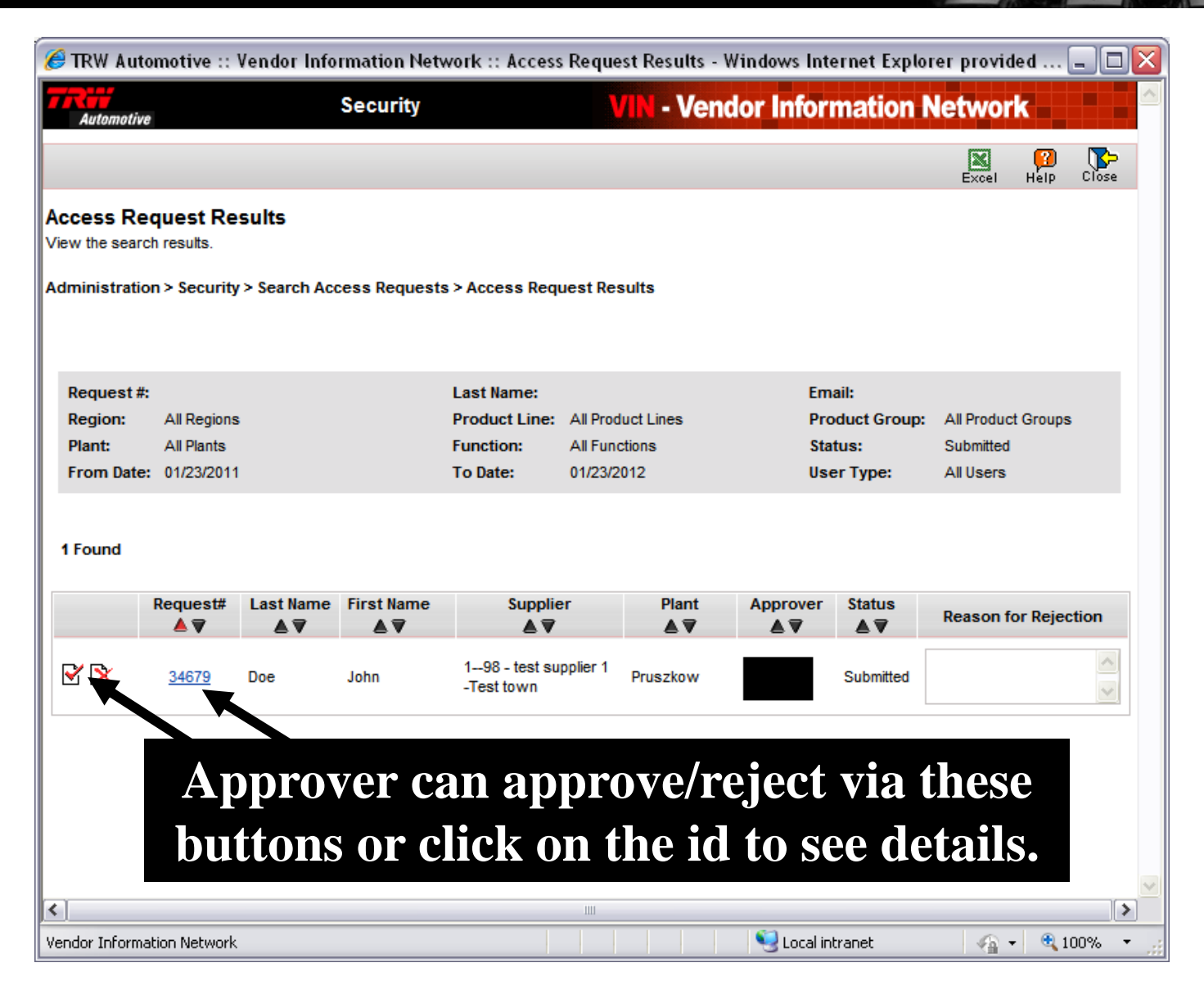

# New users – Approving Access

| 🏉 TRW Automot                    | ive :: Vendor Informatio         | on Network :: Access Request         | Approval - Windows Internet E | xplorer provide 💶 🗖 🔀               |
|----------------------------------|----------------------------------|--------------------------------------|-------------------------------|-------------------------------------|
| Automotive                       | Secu                             | ırity VI                             | - Vendor Information          | Network                             |
| Automotive                       |                                  |                                      |                               |                                     |
|                                  |                                  |                                      |                               | <mark> 2</mark> ] (∑∽<br>Help Close |
| Access Appr<br>Approve/Reject us | roval<br>ser request for access. |                                      |                               |                                     |
| Administration >                 | Security > Search Access         | Requests > <u>Access Request Res</u> | ults > Access Approval        |                                     |
| First Name:                      | John                             | Last Name:                           | Doe                           |                                     |
| UserType:                        | TRW Supplier                     | Access Request Status:               | Submitted                     |                                     |
| Supplier Code:                   | 198                              | Supplier Name:                       | test supplier 1 -Test town    |                                     |
| TRW Plant:                       | Pruszkow                         | Contact Type:                        | Quality                       |                                     |
| Phone:                           | +1-12345678                      | E-mail Address:                      | JOHN.DOE@COMPANY.COM          |                                     |
| Approver Name:                   |                                  |                                      |                               |                                     |
| Comments:                        |                                  |                                      |                               |                                     |
| Desses for                       |                                  |                                      |                               |                                     |
| rejection:                       |                                  |                                      |                               |                                     |
|                                  |                                  |                                      |                               |                                     |
|                                  | Acce                             | ept Reject Cancel                    | ]                             |                                     |
| Last Modified O                  | n: 1/19/2012 by JOHN.DOE         | COMPANY.COM                          | 1                             |                                     |
|                                  |                                  |                                      |                               |                                     |
|                                  |                                  |                                      |                               |                                     |
|                                  |                                  |                                      |                               |                                     |
|                                  | Approv                           | er can appi                          | rove/reject v                 | via these                           |
|                                  | buttons                          | in detailed                          | view. Rease                   | on needs                            |
| /endor Informatio                | to b                             | e provided                           | when reject                   | ting.                               |

- 1. Overview
- 2. New Features and Access to the Features
- 3. Screen Shots Adding New Supplier Users
- 4. New supplier user request process
- 5. Screen Shots Deleting Supplier Users
- 6. Screen Shots Moving Supplier Administrator User Rights
- 7. Help

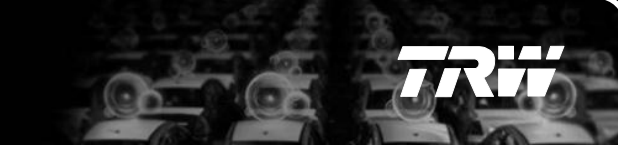

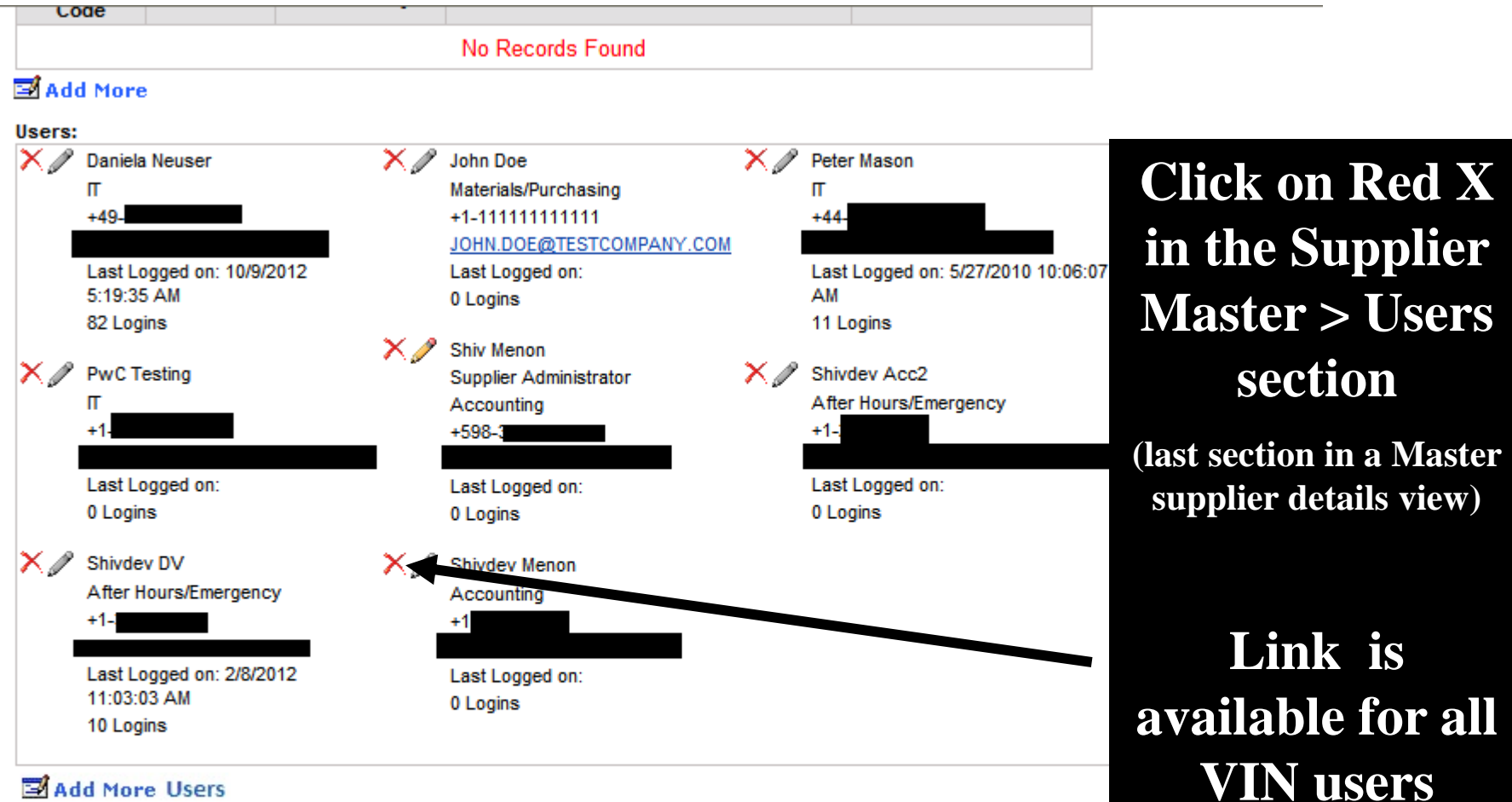

#### Note:

Mouseover on the text 'Multiple' to view the expanded list.

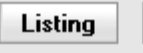

History

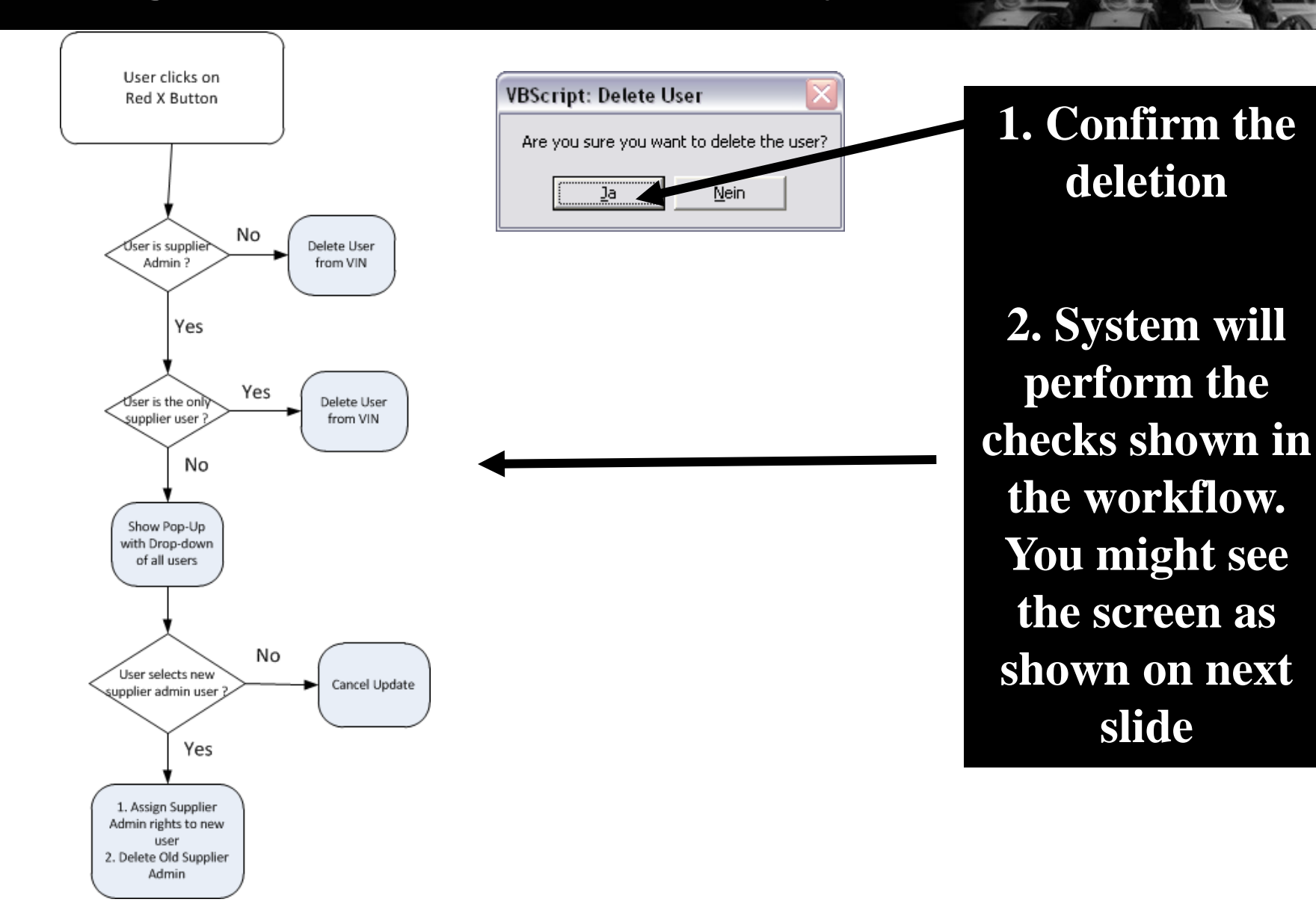

| 🦲 Supplier Administrator Edit Webseitendialog 🛛 🛛 🔀 |                                                   |                                  |  |  |
|-----------------------------------------------------|---------------------------------------------------|----------------------------------|--|--|
| Automotive                                          | Supplier Master                                   | VIN - Vendor Information Network |  |  |
| Edit Supplier<br>To select new Supp                 | Administrator                                     |                                  |  |  |
|                                                     | Please Select User for<br>New Supplier Administra | tor:                             |  |  |
|                                                     | Update                                            | Cancel                           |  |  |
|                                                     |                                                   |                                  |  |  |

If supplier user is having Supplier Administrator rights and other users exist, you will be requested to select a new administrator from existing users and click on "Update"

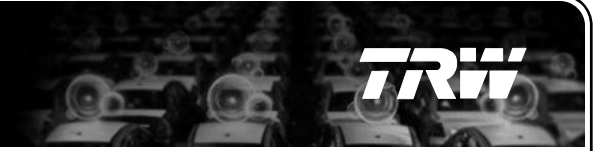

## Beside a message which confirms the change, a history entry is generated. (Click on History button in Supplier Master Detail view)

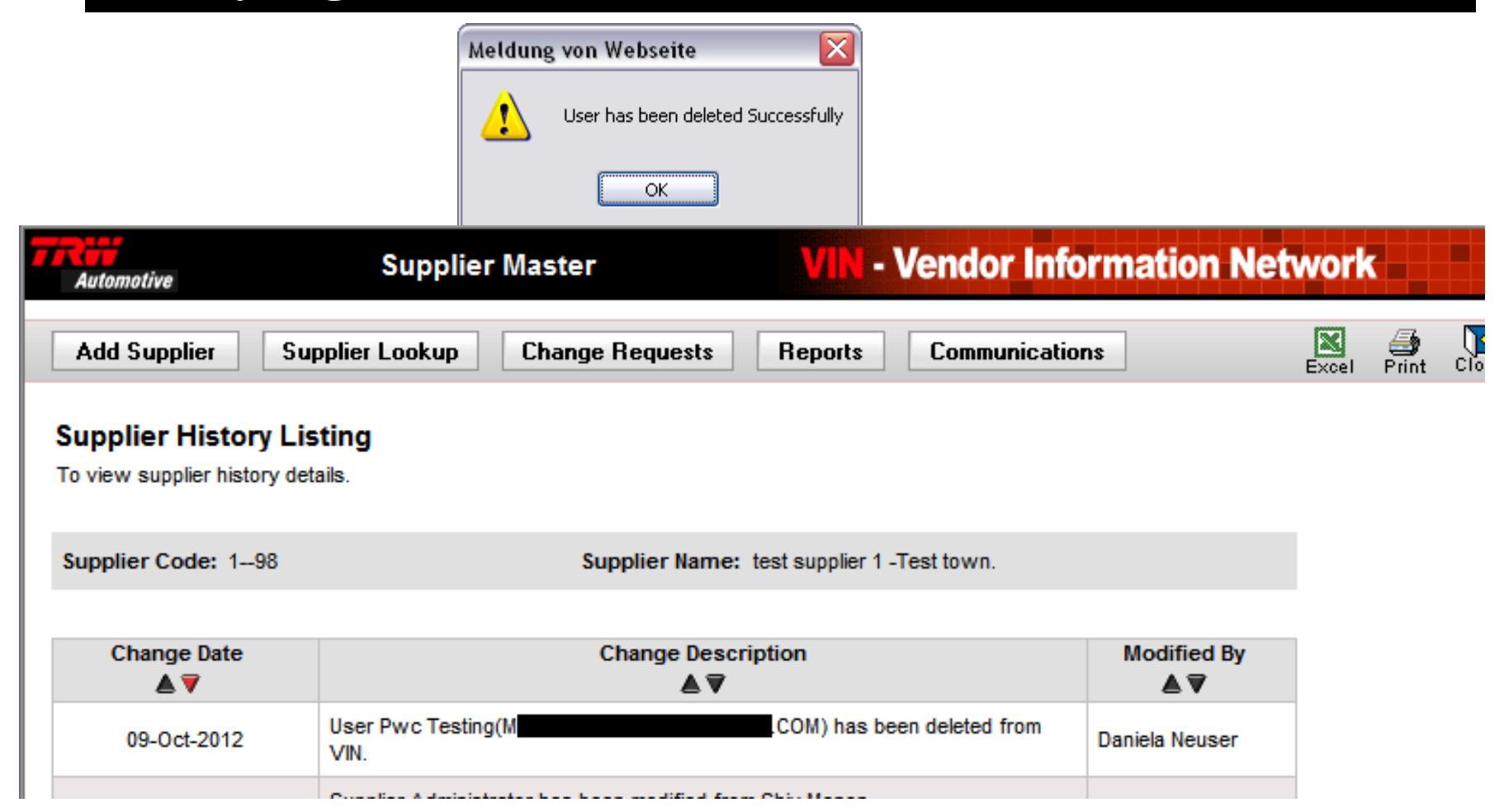

- Supplier users can be deleted by the VIN Support (GSD / VIN Helpdesk) by creating a ticket.
   See last slide on how to contact VIN Support.
- 2. Note: Supplier Admin Rights can only be assigned to existing user accounts, hence the new Administrator is required as input to VIN Support Team.

- 1. Overview
- 2. New Features and Access to the Features
- 3. Screen Shots Adding New Supplier Users
- 4. New supplier user request process
- 5. Screen Shots Deleting Supplier Users
- 6. Screen Shots Moving Supplier Administrator User Rights
- 7. Help

## Moving Supplier Administrator User Rights – New Functionality

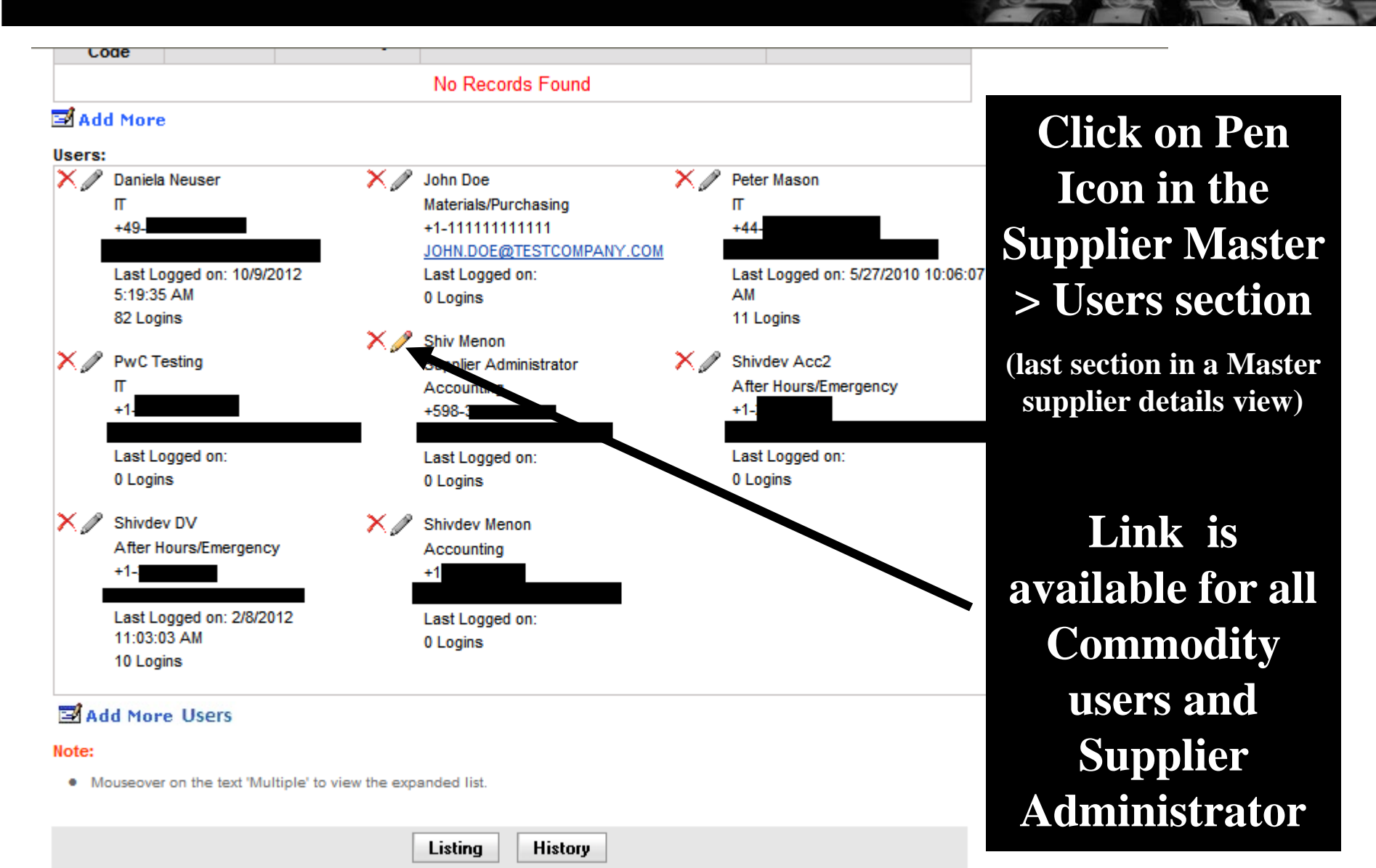

## Moving Supplier Administrator User Rights – New Functionality

| 🔊 Supplier Administrator Edit Webseitendialog 🛛 🛛 🔀 |                                                     |                                  |  |  |
|-----------------------------------------------------|-----------------------------------------------------|----------------------------------|--|--|
| Automotive                                          | Supplier Master                                     | VIN - Vendor Information Network |  |  |
| Edit Supplier<br>To select new Sup                  | r Administrator<br>plier Administrator.             |                                  |  |  |
|                                                     | Please Select User for<br>New Supplier Administrato | r:                               |  |  |
|                                                     | Update                                              | Cancel                           |  |  |
|                                                     |                                                     |                                  |  |  |

You will be requested to select a new administrator from existing users and then you click on "Update" to proceed.

Below message will confirm change.

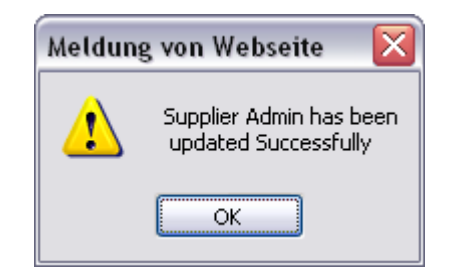

## Moving Supplier Administrator User Rights – New Functionality

Beside the message which confirms the change, a history entry is generated. (Click on History button in Supplier Master Detail view)

| Automotive                                                                 | Supplier Master                                                                                                    | VIN - Vendor Info           | rmation Net      | work  |            |       |
|----------------------------------------------------------------------------|----------------------------------------------------------------------------------------------------|-----------------------------|------------------|-------|------------|-------|
| Add Supplier Su                                                            | pplier Lookup Change Requests                                                                                                    | Reports Communication       | ns               | Excel | )<br>Print | Close |
| Supplier History Lis<br>To view supplier history det<br>Supplier Code: 198 | ails.<br>Supplier Name:                                                                                                    | test supplier 1 -Test town. |                  |       |            |       |
| Change Date<br>▲ 🔻                                                         | Change Description                                                                                                    |                             | Modified By<br>▲ |       |            |       |
| 09-Oct-2012                                                                | Supplier Administrator has been modified from Shiv Menon<br>(Sector Compared Decomposition Compared Decomposition Decomposition Dec |                             | Daniela Neuser   |       |            |       |
| 04-Mar-2012                                                                | P.O. address details modified.                                                                                                    | Shivdev Menon               |                  |       |            |       |

- 1. Overview
- 2. New Features and Access to the Features
- 3. Screen Shots Adding New Supplier Users
- 4. New supplier user request process
- 5. Screen Shots Deleting Supplier Users
- 6. Screen Shots Moving Supplier Administrator User Rights
- 7. Help

# Help

• For technical issues on VIN, please contact Global Service Desk(GSD):

please create a ticket by selecting

- Help > Help Desk > Create Ticket in VIN
- Questions & Comments link
- contact the Global Service Desk : <u>https://vin.trw.com/gsd.htm</u>

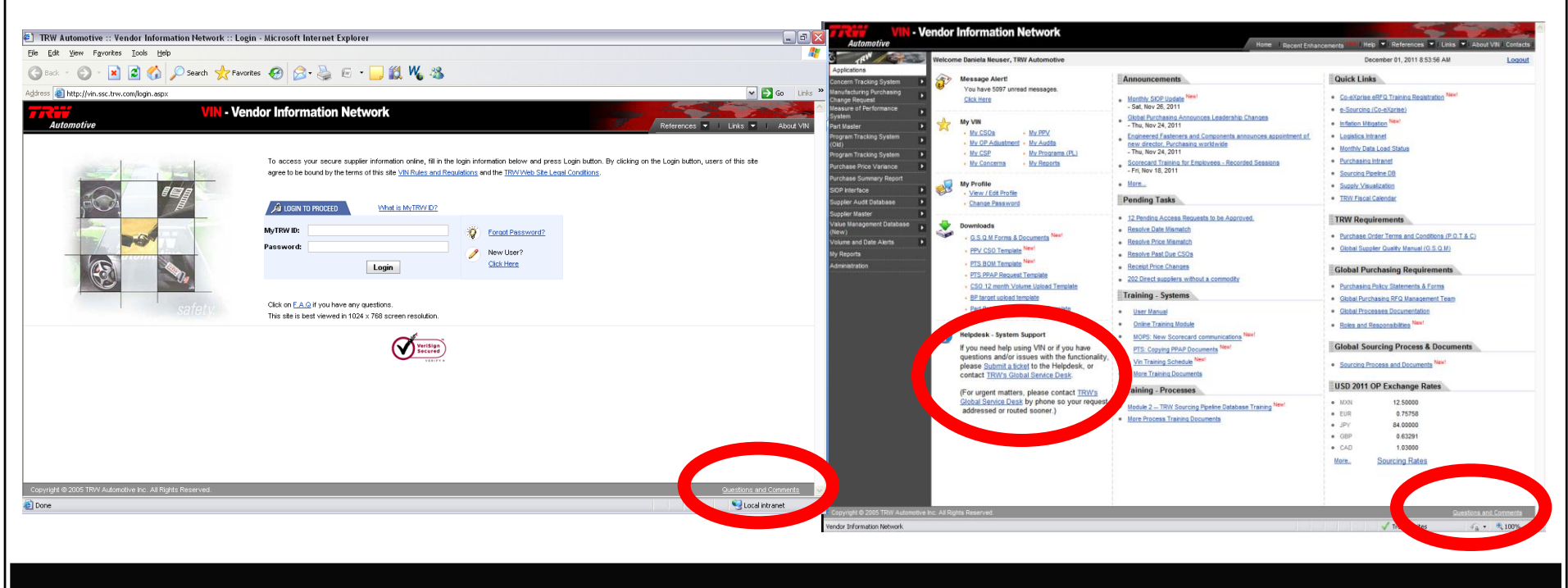